# Mode opératoire Simulink et Stateflow

Démarrer le logiciel Matlab puis cliquer sur Simulink :

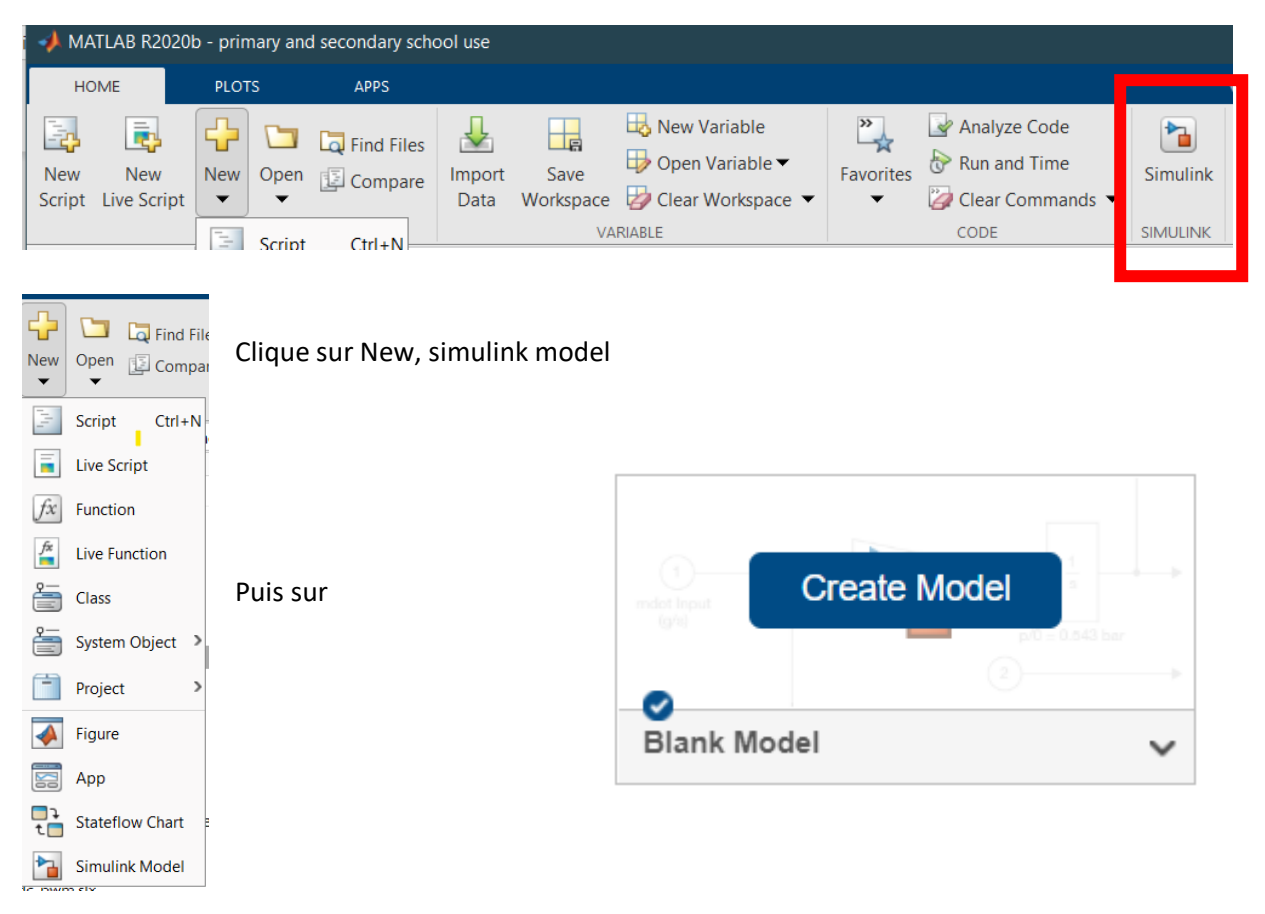

L'objectif de ce tutoriel est de créer une lampe commandée par deux boutons à la manière d'un va et vient dans une maison.

## Solution n°1 : la solution câblée

Pour importer un composant, il suffit d'écrire son nom sur le fond blanc et de sélectionner dans la liste qui apparaît. On relit ensuite les composants en « tirant » des fils entre chaque :

Remarque : le composant Ou exclusif se trouve en tapant XOR

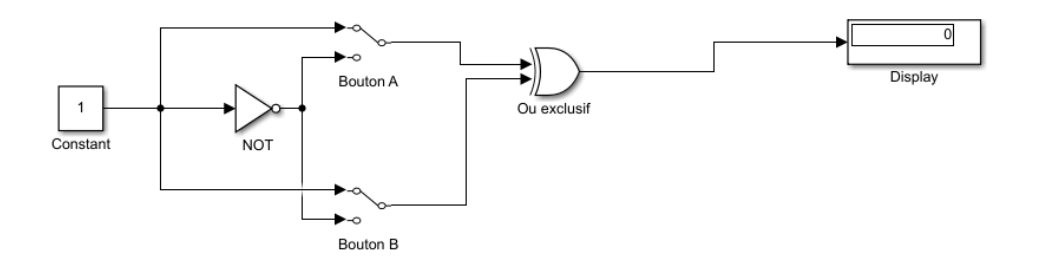

Régler le temps de simulation sur inf (infini) puis cliquer sur RUN :

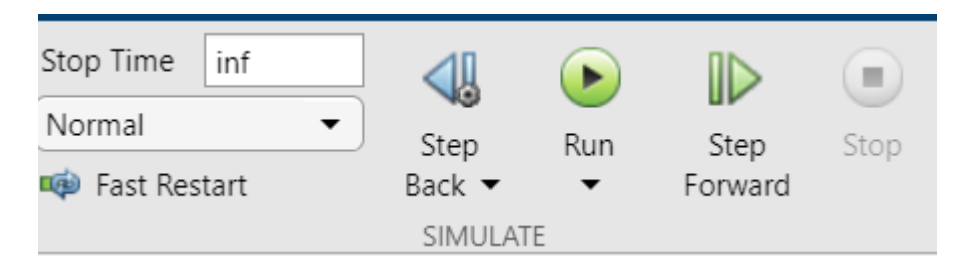

Observer le comportement des switch lorsque l'on fait un double clic dessus et observer également le résultat dans le display.

L'interface étant austère, ajouter les deux types d'éléments suivants : rocker switch et lamp

| Rocker Switch                               |        |   |            | Constant:Valu<br>On  |            |
|---------------------------------------------|--------|---|------------|----------------------|------------|
| switch du dessus, un maillon de chaine bleu | 1      | - |            | Off<br>Rocker Switch |            |
| apparaît, cliquer sur                       | Consta |   | Connect    |                      |            |
| constant value. Ils sont                    |        | • | Constant:\ | /alue                |            |
| désormais reliés                            |        |   |            |                      | Quevolucif |

virtuellement : l'état de la constante changera en fonction de l'état du rocker switch.

Modifier le schéma comme suit :

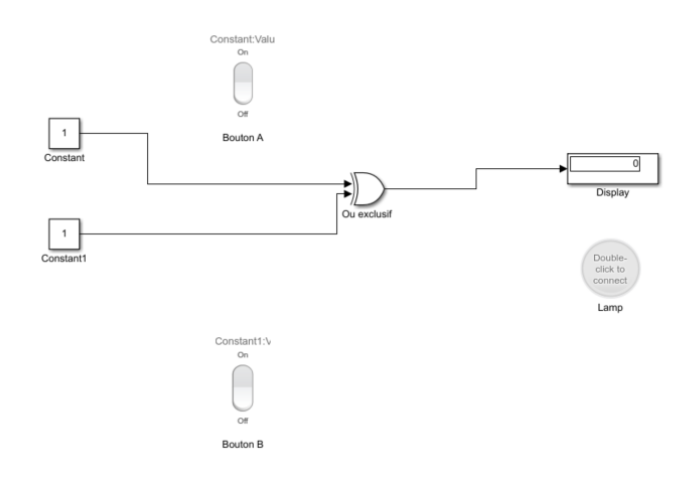

### Pour mémoire, les boutons permettant de faire une interface sont :

| <i>fx</i> >>          | g                |                | <b></b>       |
|-----------------------|------------------|----------------|---------------|
| Callback Button       | Check Box        | Circular Gauge | Combo Box     |
| MA                    | 42               | 42 <b>1</b>    |               |
| Dashboard Scope       | Display          | Edit           | Gauge         |
| (                     |                  | $\bigcirc$     |               |
| Half Gauge            | Horizontal Gauge | Knob           | Lamp          |
|                       |                  | -lm-           | R             |
| Linear Gauge          | MultiStateImage  | Push Button    | Quarter Gauge |
| 0<br>0<br>0<br>0<br>0 | θ                | $\bigotimes$   |               |
| Radio Button          | Rocker Switch    | Rotary Switch  | Slider        |
|                       | 0                |                |               |
| Slider Switch         | loggle Switch    | Vertical Gauge |               |

#### Enfin connecter la lampe au Ou exclusif :

| <br>     | -          |   |               | Display |
|----------|------------|---|---------------|---------|
| Ou exclu |            |   | Connect       |         |
|          | ۰          | t | Ou exclusif:1 |         |
|          | $\bigcirc$ | t | Constant1:1   |         |
|          | $\bigcirc$ | t | Constant:1    |         |
|          |            |   |               | Lamp    |
|          |            |   |               |         |
|          |            |   |               |         |

Faire le test pour s'assurer que le comportement est le même que précédemment.

Remarque : un double clic sur la lampe permet de changer la couleur en fonction de l'état de la porte Ou exclusif.

# Solution n°2 : La solution programmée

#### Constant: Valu lo or Bouton A lo Constant: lo Constant: lo Display lo Display lo Di

#### On ne conserve que ce schéma :

On choisit (en faisant glisser) chart dans stateflow depuis library Browser :

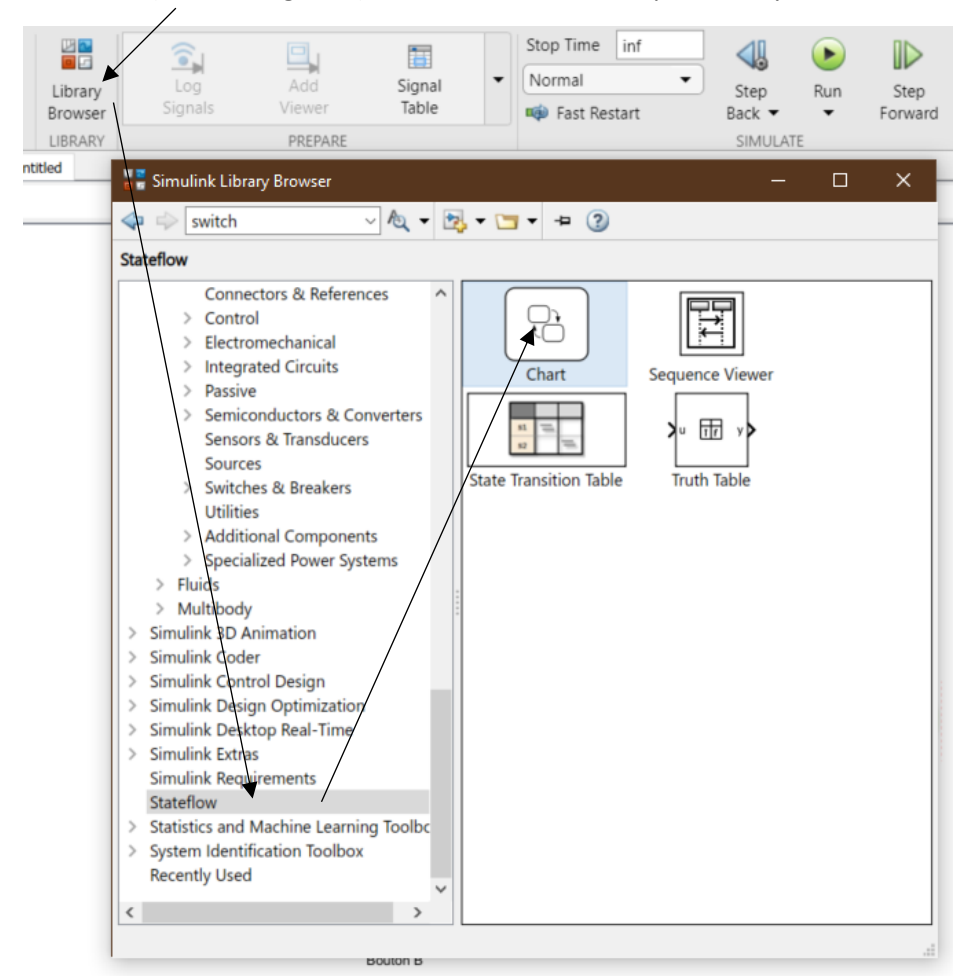

On reconnecte les constant et le display sur le chart (voir ci-contre).

On reconnecte également la lampe sur le display (voir ci-dessous).

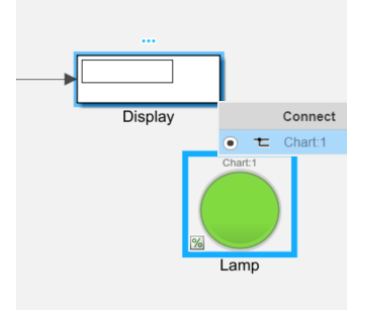

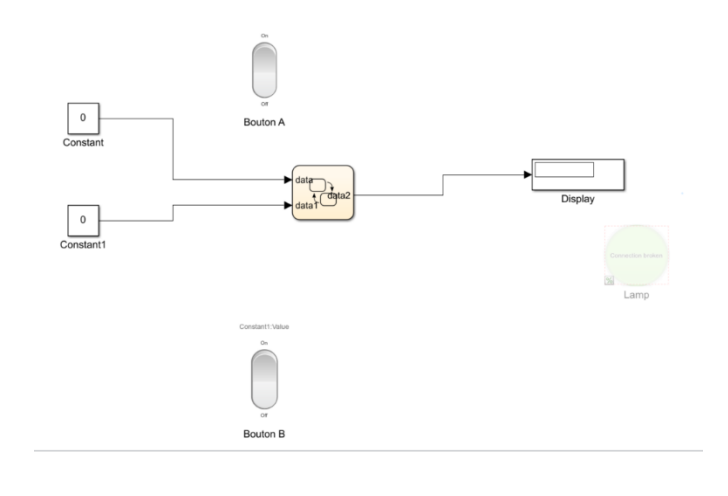

Il faut faire comprendre à Chart la nature de ce qui rentre en lui et ce qui en sort, on clique sur model explorer depuis l'onglet modeling :

| SIMULATION DEBUG                                                                                                    | MODELING                   | On développe ensuite le fichier en                                                                                                    |
|----------------------------------------------------------------------------------------------------|----------------------------|----------------------------------------------------------------------------------------------------|
| O       Find ▼         Model       Image: Compare         Advisor ▼       Image: Environment ▼         Image: Model Explorer       Image: Compare                                                                                                    | Model Data<br>Editor       | Cours puis on clique sur chart.                                                                                                    |
| File Edit View Tools Add Help                                                                                                    |                            |                                                                                                    |
| Model Hierarchy 🖉 🗟 🚼 Contents of: untitled/Chart (o                                                                                                    | nly) Filter Contents       | Chart: Chart                                                                                                    |
| Column View: Stateflow Column View: Stateflow | Show Details 3 object(s) F | General       Fixed-point properties       Documentation         Name:       Card         Machine:       (mathine) untitled         Action Language:       MATLAB          State Machine Type:       Cassic          Update method:       Inherited       Sample Time:       1         Update method:       Inherited       Sample Time:       1         Update method:       Inherited       Sample Time:       1         User-specified state/transition execution order       Eport chart level functions          Execute (enter) chart at initialization       Initialize outputs every time chart wakes up          Initialize outputs every time chart wakes up       Support variable-size arrays          Support variable-size arrays       Generate preprocessor conditionals          Create output for monitoring:       Child activity          Apply       Apply |
| Contents Sear                                                                                                    | ch Results                 |                                                                                                    |

Changer maintenant le nom des variables d'entrée et de sortie comme suit :

|            | Name     | Scope  | Port | Resolve Signal | DataType | Size | Init |
|------------|----------|--------|------|----------------|----------|------|------|
| 101        | bouton_A | Input  | 1    |                | boolean  | -1   |      |
| 101<br>010 | bouton_B | Input  | 2    |                | boolean  | -1   |      |
| 101<br>010 | lampe    | Output | 1    |                | double   | -1   |      |

Le type de variable est très important, ici on déclare que les entrées ne peuvent prendre que deux états (0 ou 1), on choisira pour la sortie une valeur numérique « double » par exemple).

Faire maintenant un double clic sur le chart pour rentrer dans la zone de rédaction du programme et visionner cette vidéo : <u>https://www.youtube.com/watch?v=XpQ2osUE4v4&ab\_channel=MATLAB</u>

Faire ce schéma des états à l'issue de la vidéo :

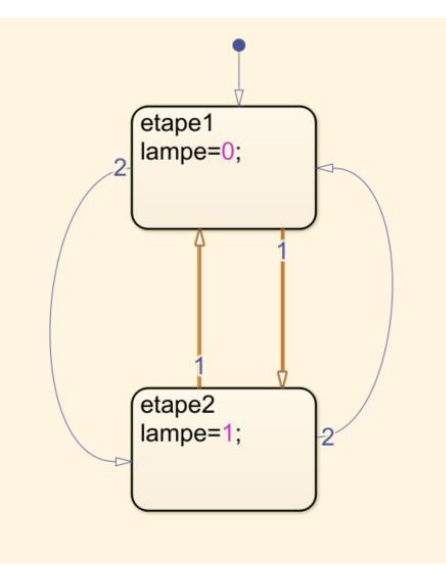

Compléter ensuite les transitions comme suit :

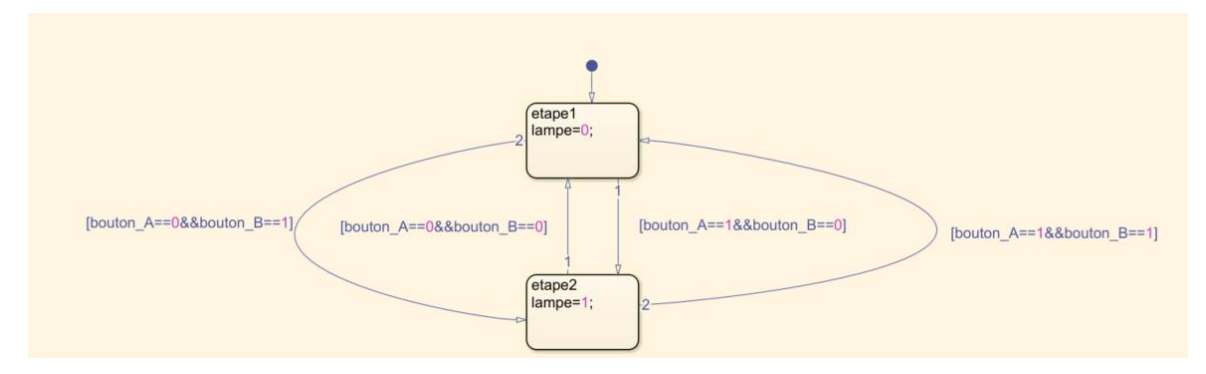

La transition bouton\_A==0&&bouton\_B==1 se lit : on passe de l'étape 1 à l'étape 2 si l'état du bouton A est à 0 ET si l'état du bouton B est à 1

Pour mémoire :

| !=                   | signifie | différent de                                 | =  | signifie | égal à<br>uniquement dans les cases d'état |
|----------------------|----------|----------------------------------------------|----|----------|--------------------------------------------|
| !                    | signifie | contraire de                                 | && | signifie | ET                                         |
| ==                   | signifie | égal à<br>uniquement dans les<br>transitions | 11 | signifie | OU                                         |
| >, <,<br>>= ou<br><= | signifie | la même chose qu'en<br>mathématiques         |    |          |                                            |